# Planen der SSID-Verfügbarkeit auf Cisco WLCs

### Inhalt

Einführung Voraussetzungen Anforderungen Verwendete Komponenten Konfigurieren Überprüfen Fehlerbehebung

### Einführung

In diesem Dokument werden die Schritte zum Planen der Verfügbarkeit eines Service Set Identifier (SSID) auf Wireless LAN Controllern (WLC) mit Prime Infrastructure (PI) beschrieben.

### Voraussetzungen

#### Anforderungen

Cisco empfiehlt, über Kenntnisse in folgenden Bereichen zu verfügen:

- Pl
- Konfigurieren von WLCs mit PI

#### Verwendete Komponenten

Die Informationen in diesem Dokument basieren auf den folgenden Softwareversionen:

- Cisco WLC 5508 mit 8.3.140.0
- PI 3.1

Die Informationen in diesem Dokument wurden von den Geräten in einer bestimmten Laborumgebung erstellt. Alle in diesem Dokument verwendeten Geräte haben mit einer leeren (Standard-)Konfiguration begonnen. Wenn Ihr Netzwerk in Betrieb ist, stellen Sie sicher, dass Sie die potenziellen Auswirkungen eines Befehls verstehen.

## Konfigurieren

Die folgenden Schritte müssen befolgt werden, um eine SSID über PI zu planen:

Schritt 1: Navigieren Sie zu **Inventory > Network devices > Wireless LAN Controller**. Klicken Sie auf den WLC-Namen, wie im Bild gezeigt.

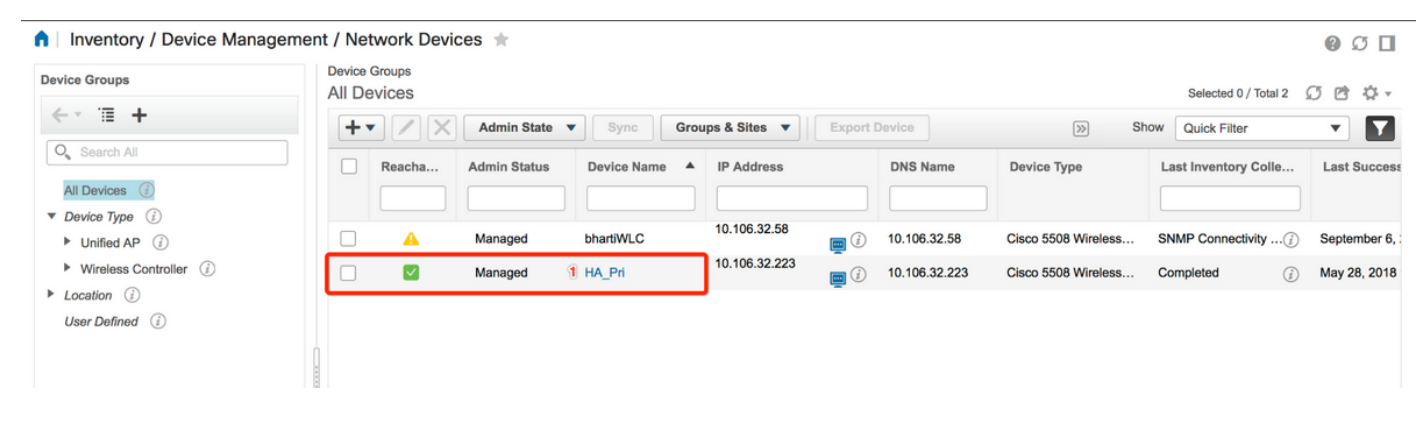

Schritt 2: Navigieren Sie zu **Konfiguration > WLAN Configuration**. Wählen Sie in der **WLAN-Konfiguration** aus dem Dropdown-Menü, wie im Bild gezeigt, den **Status "Geplant"** aus. Konfigurieren Sie die geplanten Aufgaben entsprechend der Anforderung.

| onfiguration 2 Pevice Details      | Applied/S | Scheduled Te | emplates     | Configuration | Archive Image I       | atest Config Audit Report     |              |                |   | Current Cor                                            | nfigurati |
|------------------------------------|-----------|--------------|--------------|---------------|-----------------------|-------------------------------|--------------|----------------|---|--------------------------------------------------------|-----------|
| Features                           | V         | VLAN Con     | figuration   |               |                       |                               |              |                | 2 | ✓Select a command<br>Delete WLAN(s)<br>Schedula status | Go        |
|                                    |           | WLAN ID      | Profile_Name | SSID          | WLAN/Guest/Remote LAN | Security Policies             | Admin Status | Task List      |   | Mobility Anchors<br>Foreign Controller Mappings        |           |
| Gearci Air                         | _ 6       | 1            | BK           | BK 2          | WIAN                  | N/PA2] (Auth/ PSK)] MACEiltor | Enabled      | View           |   |                                                        |           |
| 802.11b or g or n                  | <b>_</b>  |              | Teel         | Training?     | WEAR                  |                               | Enabled      | NIA            |   |                                                        |           |
| Application Visibility And Control |           | 2            | Testz        | Training2     | WLAN                  | [VVPA2] [Autn( 802.1X)]       | Enabled      | N/A            |   |                                                        |           |
| FlexConnect                        |           | 3            | Test_webauth | Test_webauth  | WLAN                  | WEB-Auth                      | Enabled      | N/A            |   |                                                        |           |
| Pv6                                |           | 4            | iperf        | iperf         | WLAN                  | [WPA2] [Auth( PSK)]           | Enabled      | N/A            |   |                                                        |           |
| Location                           |           |              |              |               |                       |                               | Т            | otal Entries 4 |   |                                                        |           |
| LyncSDN                            |           |              |              |               |                       |                               |              |                |   |                                                        |           |
| Management                         |           |              |              |               |                       |                               |              |                |   |                                                        |           |
| Mesh                               |           |              |              |               |                       |                               |              |                |   |                                                        |           |
| Netflow                            |           |              |              |               |                       |                               |              |                |   |                                                        |           |
| PMIP                               |           |              |              |               |                       |                               |              |                |   |                                                        |           |
| Ports                              |           |              |              |               |                       |                               |              |                |   |                                                        |           |
| Properties                         |           |              |              |               |                       |                               |              |                |   |                                                        |           |
| Redundancy                         |           |              |              |               |                       |                               |              |                |   |                                                        |           |
| Security                           |           |              |              |               |                       |                               |              |                |   |                                                        |           |
| System                             |           |              |              |               |                       |                               |              |                |   |                                                        |           |
| Tunneling                          |           |              |              |               |                       |                               |              |                |   |                                                        |           |
| WLANs                              |           |              |              |               |                       |                               |              |                |   |                                                        |           |
| AP Groups                          |           |              |              |               |                       |                               |              |                |   |                                                        |           |
| Policy Configuration               |           |              |              |               |                       |                               |              |                |   |                                                        |           |
| 2 WLAN Configuration               |           |              |              |               |                       |                               |              |                |   |                                                        |           |

Schritt 3: Aktivieren Sie eine SSID.

In diesem Schritt sehen Sie, wie Sie die SSID aktivieren. Beispielsweise können Sie sehen, wie die SSID so geplant wird, dass sie von Montag bis Freitag zwischen 8:00 und 19:00 Uhr aktiviert bleibt und am Wochenende von 8:00 Uhr am Samstag aktiviert bleibt.

Aufgabe 1: Wählen Sie Admin Status als **Aktiviert**, Schedule Time from **8** und anschließend **Daily** (Täglich) als Recurrence-Option aus, wie auch im Bild gezeigt.

| evice Details Configuration | Applied/Scheduled Templates         | Configuration Archive                 | Image Latest Config                    | Audit Report                             | Current Configura |
|-----------------------------|-------------------------------------|---------------------------------------|----------------------------------------|------------------------------------------|-------------------|
| Features                    | WLAN Schedule T<br>Selected WLAN(s) | ask Detail : New Task                 |                                        |                                          | Total Entries     |
| Q Search All                | Profile Name                        |                                       | SSID                                   | Admin Status                             |                   |
| LyncSDN                     | вк                                  |                                       | ВК                                     | Enabled                                  |                   |
| Management                  |                                     |                                       |                                        |                                          | Total Entries     |
| Mesh                        |                                     |                                       |                                        |                                          |                   |
| Netflow                     | Schedule                            |                                       |                                        |                                          |                   |
| ▶ PMIP                      | Schedule Task Nam                   | e Enable8AM                           |                                        |                                          |                   |
| Ports                       | Admin Status                        | Enabled                               | -                                      |                                          |                   |
| Properties                  |                                     | Enabled                               |                                        |                                          |                   |
| Redundancy                  | Schedule Time                       | 8                                     | - (Hours) 0                            | <ul> <li>(Minutes) 05/29/2018</li> </ul> |                   |
| Security                    |                                     | (Current PI server time:2018-J        | un-05, 16:45:25 UTC)                   | _                                        |                   |
| System                      | Recurrence                          | No Recurrence • Daily                 | Weekly                                 |                                          |                   |
| Tunneling                   | Cubmit Cancel                       |                                       |                                        |                                          |                   |
| ▼ WLANs                     | Submit                              |                                       |                                        |                                          |                   |
| AP Groups                   | Footnotes:                          |                                       |                                        |                                          |                   |
| Policy Configuration        | 1. If selected time is elapsing     | current server time, Task will be sch | eduled after 5 minutes from current se | rver time.                               |                   |
| WLAN Configuration          |                                     |                                       |                                        |                                          |                   |
| ▶ mDNS                      |                                     |                                       |                                        |                                          |                   |

Sie können das Optionsfeld **Täglich** wählen oder **Wöchentlich** auswählen und alle Wochentage auswählen. Auch bei wöchentlichem Vorkommen an einem bestimmten Tag, lassen Sie den Tag wie im Bild gezeigt.

| 😑 🖞                         | ure                                                                                                |                                                                                                    |                 | O v Applicatio | n Search   | ♣ ⊗ 14 | root - ROOT-DOMAIN |  |  |
|-----------------------------|----------------------------------------------------------------------------------------------------|----------------------------------------------------------------------------------------------------|-----------------|----------------|------------|--------|--------------------|--|--|
| ↑ Configuration / Templates | Configuration / Templates / Scheduled Configuration Task 🔺                                         |                                                                                                    |                 |                |            |        |                    |  |  |
| AP Template                 | WLAN Schedule Tas                                                                                  | sk Detail : Enable8AM                                                                                                    |                 |                |            |        |                    |  |  |
| Config Group                | Selected WLAN(s)                                                                                   |                                                                                                    |                 |                |            |        |                    |  |  |
| WLAN Configuration          | Profile Name                                                                                       |                                                                                                    |                 | Admin Status   |            |        |                    |  |  |
| Download Software           | вк                                                                                                 |                                                                                                    | BK              | Enabled        |            |        |                    |  |  |
|                             | Schedule Task Name<br>Admin Status<br>Schedule Time J<br>Recurrence<br>Submit Cancel<br>Footnotes: | Enable8AM<br>Enabled<br>(Hours)<br>(Current Pl server time:2018-Jun-03, 05:14:48<br>No Recurrence Daily Weekly<br>Sunday Monday Tuesday We<br>Thursday Friday Saturday | UTC)<br>dnesday | ✓ (Minutes)    | 05/11/2018 |        |                    |  |  |

Schritt 4: Deaktivieren Sie die SSID.

In diesem Beispiel-Screenshot wird die SSID nur an Wochentagen deaktiviert und an Wochenenden aktiviert.

Aufgabe 2: Wählen Sie den Admin-Status als **Deaktiviert**, Zeitplanung als **19** Stunden, Wiederholung als **Wöchentlich** und wie im Bild gezeigt aus.

| / Network Devices / De       | vice Groups / All Devices /         | HA_Pri ★                                                                                                    |                   |                 | Q. (9)                |  |  |  |  |
|------------------------------|-------------------------------------|----------------------------------------------------------------------------------------------------|-------------------|-----------------|-----------------------|--|--|--|--|
| Device Details Configuration | Applied/Scheduled Templates         | Configuration Archive                                                                                                    | Image Latest Conf | ig Audit Report | Current Configuration |  |  |  |  |
| Features                     | WLAN Schedule T<br>Selected WLAN(s) | ask Detail : New Task                                                                                                    |                   |                 |                       |  |  |  |  |
|                              |                                     |                                                                                                    |                   |                 |                       |  |  |  |  |
| O Search All                 | Profile Name                        |                                                                                                    | SSID              | Admin Stat      | us                    |  |  |  |  |
| ▶ LyncSDN                    | вк                                  |                                                                                                    | ВК                | Enabled         |                       |  |  |  |  |
| Management                   |                                     |                                                                                                    |                   |                 |                       |  |  |  |  |
| Mesh                         |                                     |                                                                                                    |                   |                 |                       |  |  |  |  |
| Netflow                      | Schedule                            | Schedule                                                                                                    |                   |                 |                       |  |  |  |  |
| ▶ PMIP                       | Schedule Task Nam                   | Schedule Task Name Disable7PM Admin Status Disabled                                                                              |                   |                 |                       |  |  |  |  |
| Ports                        | Admin Status                        |                                                                                                    |                   |                 |                       |  |  |  |  |
| Properties                   | Schedule Time                       | Schedule Time <sup>1</sup> 19 (Hours) 0 (Minutes) 05/29/2018                                                                     |                   |                 |                       |  |  |  |  |
| Redundancy                   | Schedule fille                      |                                                                                                    |                   |                 |                       |  |  |  |  |
| Security                     |                                     | (Current Pi server time:2018-May-29, 07:24:54 UTC)  Recurrence No Recurrence Daily @ Weekly  Sunday @ Manday @ Manday @ Manday # |                   |                 |                       |  |  |  |  |
| System                       | Recurrence                          |                                                                                                    |                   |                 |                       |  |  |  |  |
| Tunneling                    |                                     | ✓Thursday ✓Friday ○                                                                                                    | Saturday          |                 |                       |  |  |  |  |
| ▼ WLANs                      | Submit Cancel                       |                                                                                                    |                   |                 |                       |  |  |  |  |
| AP Groups                    |                                     | Footnotes:                                                                                                    |                   |                 |                       |  |  |  |  |
| Policy Configuration         | Footnotes:                          |                                                                                                    |                   |                 |                       |  |  |  |  |
| WLAN Configuration           | 1. If selected unle is elapsing     | 1. If selected time is elapsing current server time, lask will be scheduled after 5 minutes from current server time.            |                   |                 |                       |  |  |  |  |
| ▶ mDNS                       |                                     |                                                                                                    |                   |                 |                       |  |  |  |  |

Wählen Sie im Dropdown-Menü die Option SSID (geplante Zeit) aus, und aktivieren Sie das Optionsfeld "Wiederholung".

# Überprüfen

In diesem Abschnitt überprüfen Sie, ob Ihre Konfiguration ordnungsgemäß funktioniert.

Um Änderungen anzuzeigen oder vorzunehmen, navigieren Sie zu Konfiguration > Geplante Konfigurationsaufgabe.

Klicken Sie im linken Seitenleistenmenü auf WLAN-Konfiguration und wählen Sie den Namen der Planaufgabe aus, um die Seite "Details zum WLAN-Zeitplan" zu öffnen, wie im Bild gezeigt.

| €                                                            | rine Infrastruct   | ure           |                         |            |             |                       | O ▼ Application Search    | 🐥 😣 15 root - R           | OOT-DOMAIN 🏠    |  |
|--------------------------------------------------------------|--------------------|---------------|-------------------------|------------|-------------|-----------------------|---------------------------|---------------------------|-----------------|--|
| ↑ Configuration / Templates / Scheduled Configuration Task ★ |                    |               |                         |            |             |                       |                           |                           |                 |  |
|                                                              | AP Template        | WL            | AN Configuration School | eduled Tas | ks          |                       |                           | Calactia common           |                 |  |
|                                                              | Config Group       | Select a comm |                         |            |             |                       |                           |                           |                 |  |
|                                                              | WLAN Configuration | _             |                         |            |             |                       |                           |                           | Total Entries 2 |  |
| 1                                                            | Download Software  |               | Schedule Task Name      | Schedule   | WLAN Status | Controller IP Address | Last Run Time             | Next Scheduled Run        | Recurrence      |  |
|                                                              | bownioud contware  |               | Enable8AM               | Enabled    | Enable      | 10.106.32.223         | 2018-May-28, 08:00:00 UTC | 2018-May-29, 08:00:00 UTC | Weekly          |  |
|                                                              |                    |               | Disable7PM              | Enabled    | Disable     | 10.106.32.223         | 2018-May-28, 19:00:00 UTC | 2018-May-29, 19:00:00 UTC | Weekly          |  |
|                                                              |                    |               |                         |            |             |                       |                           |                           | Total Entries 2 |  |

Klicken Sie auf dieser Seite auf die Task, und Sie können das Datum und die Uhrzeit der geplanten Aufgabe ändern.

### Fehlerbehebung

Für diese Konfiguration sind derzeit keine spezifischen Informationen zur Fehlerbehebung verfügbar.